# شرح كيفية تفعيل سرفر NASHARE V2 PRO ECHOLINK IBERO 5

الجهاز يأتي باشـتراك لمدة 12 شـهر ، إليك طريقة تفعيله:

1) أول خطوة هو توصيل جهاز الاستقبال بالأنترنت .

2) إضغط على زر **`Menu'** الخاص بريموت كونترول لدخول إلى الواجهة الرئيسية للجهاز

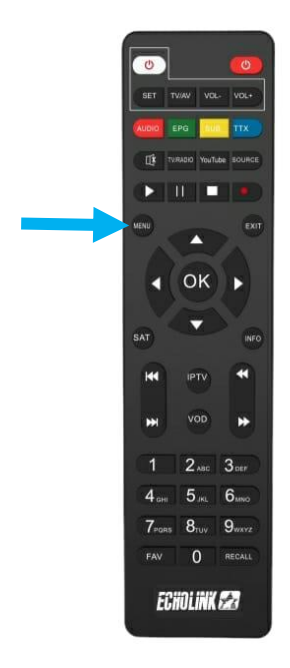

# 3) أدخل إلى **'Multimedia'**

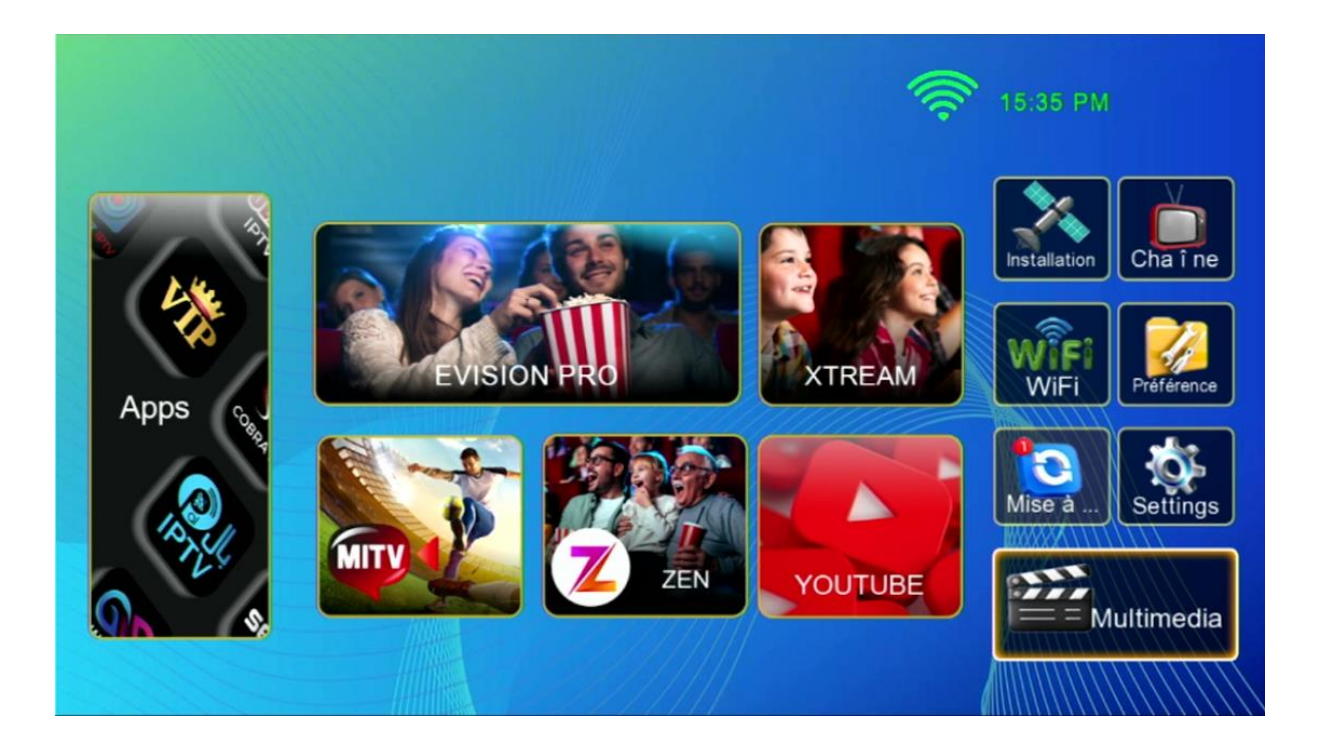

## 4) إختر سرفير **'Nashare V2'**

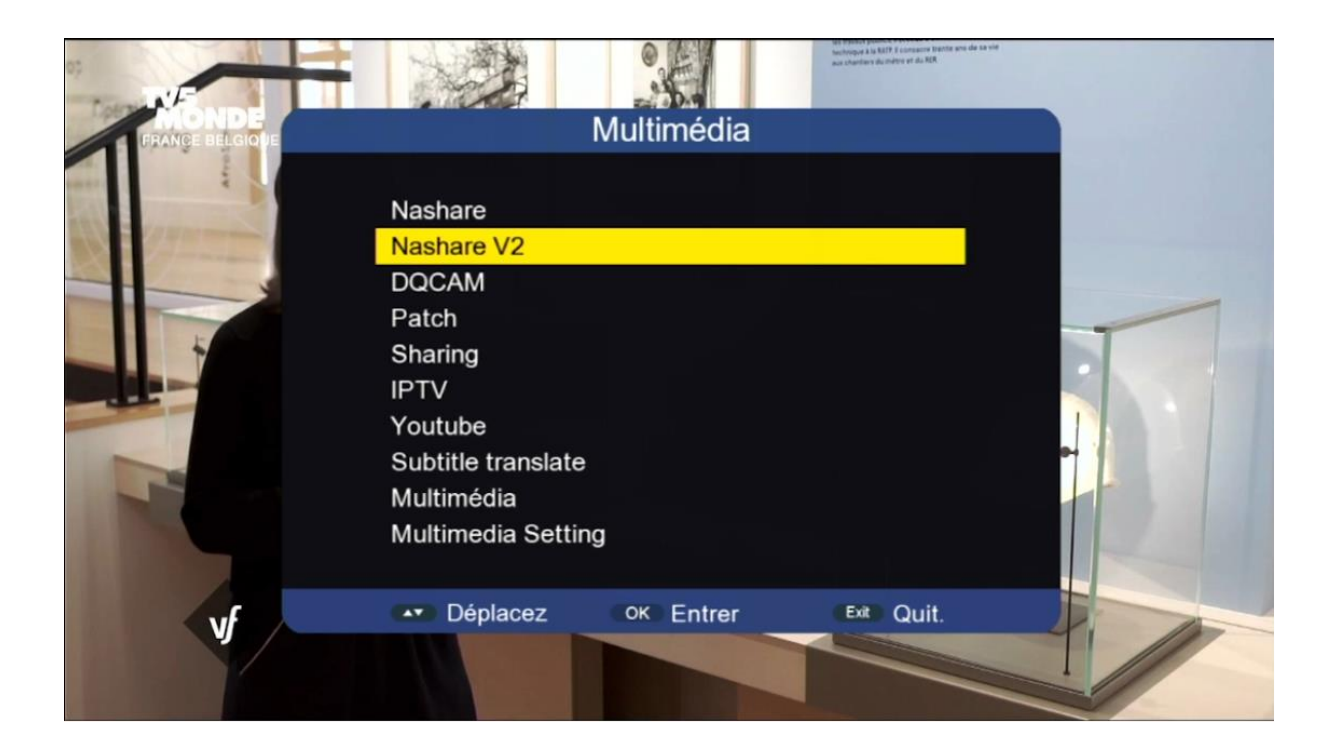

### 5) لتفعيل السـرفر ، قم بإختيار En marche في السـطر الأول ، بعد دلك إضغط على الزر الأخضر بالريموت كونترول

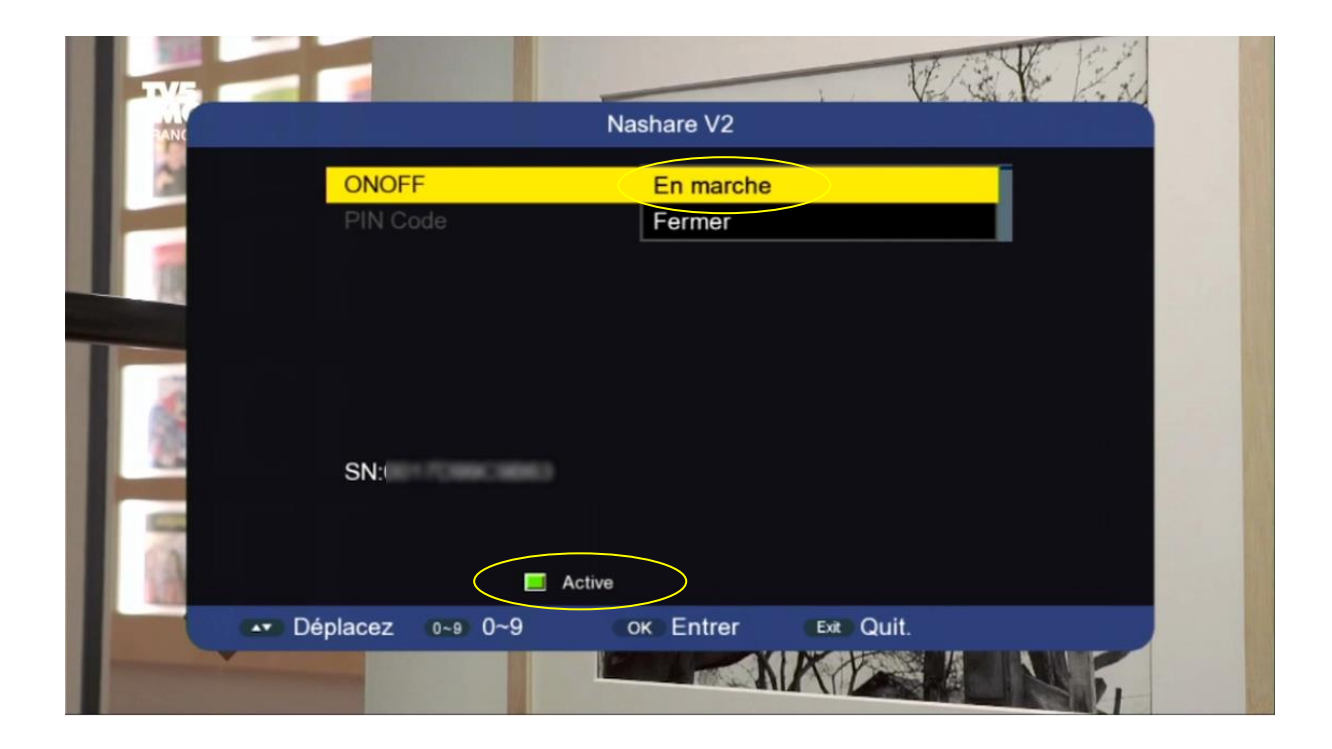

#### مبروك عليك ، تم تفعيل السرفر بنجاح

| TV5                                                                                                    | And a state of the state of the |    |
|----------------------------------------------------------------------------------------------------|----------------------------------------------------------------------------------------------------|----|
| FRANC                                                                                                    | Nashare V2                                                                                                    |    |
| ONOFF                                                                                                    | En marche                                                                                                    | •  |
| PIN Code                                                                                                    | 000000000                                                                                                    | •  |
|                                                                                                    | 01 pro 20250204                                                                                                    |    |
| SN:                                                                                                    |                                                                                                    |    |
|                                                                                                    | Already actived                                                                                                    |    |
|                                                                                                    | Active                                                                                                    |    |
| Lefter and the second second | 9 ок Entrer Ext Qui                                                                                                    | t. |

#### استمتع بمشاهدة قنواتك المفضلة

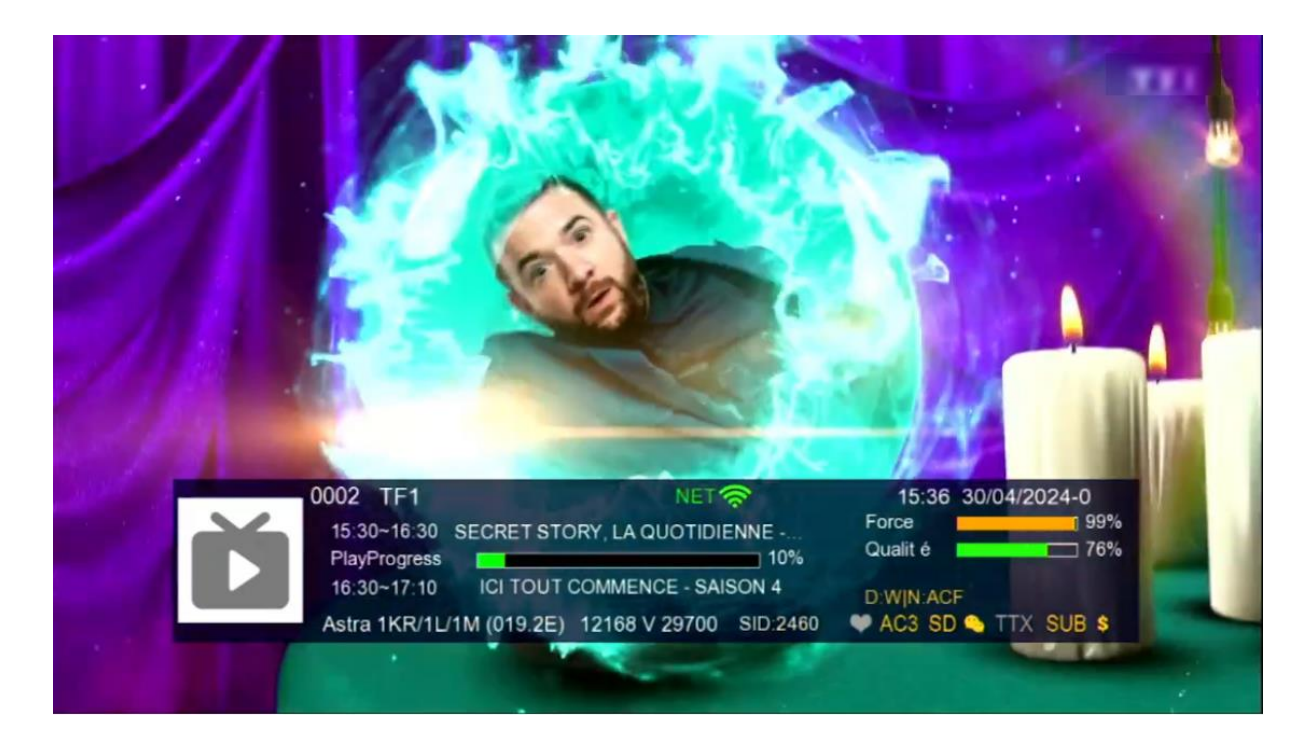

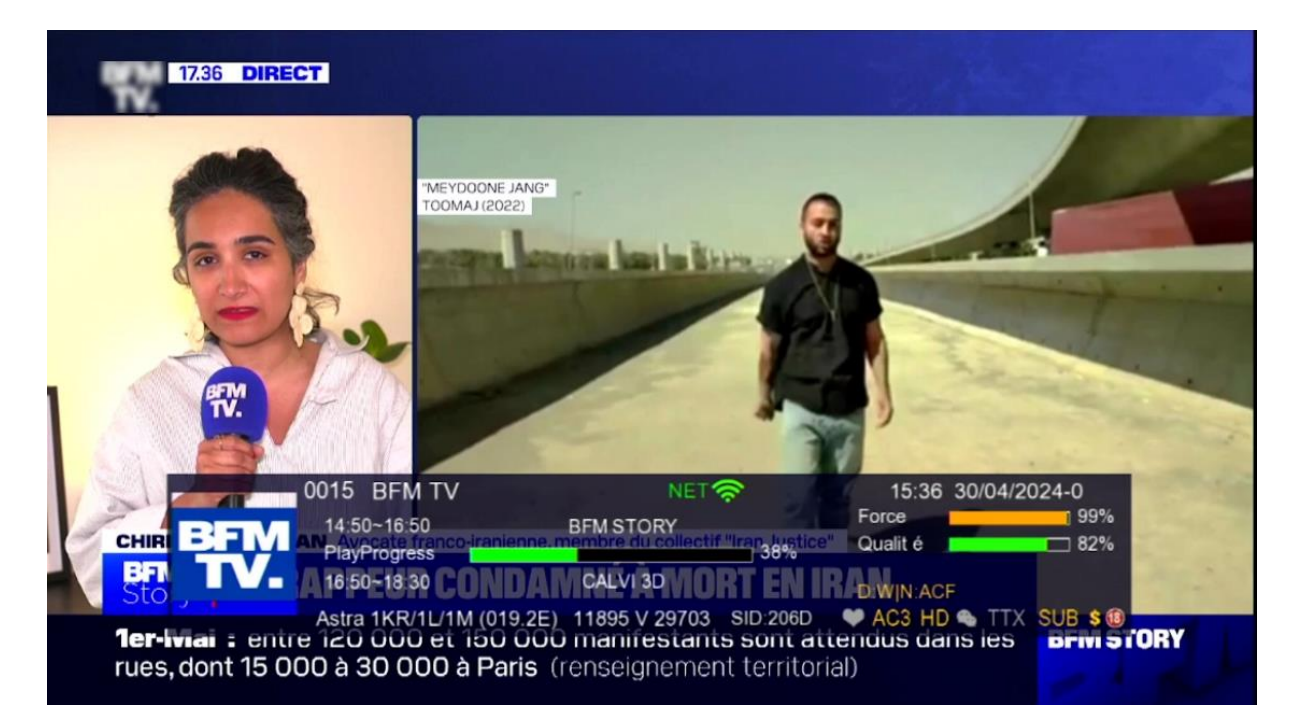

#### إلى اللقاء في تدوينات اخرى